## Nettiselaimen kääntäjä-asetus, Chrome-selain

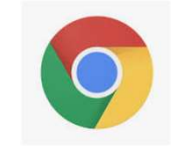

- Nettiselaimen Google kääntäjä aiheuttaa esimerkiksi kuvan kaltaisia ongelmia eMetsän käytössä/toiminnoissa
- Selaimen oikeassa yläkulmassa oleva "käännä tämä sivu" –symboli kertoo kääntäjän olevan päällä

 Metsäni Sopimukset Palvelut Tähtitili Verokirjanpito
 OSTOSKORI © ® M@APPäI#ö\_NUOLI\_ALAS

 Yhteenveto Metsäsuunnitelma Monimuotoisuus Merkinnät

 Tervetuloa,

 Arvioitu hakkuutulo (5v)

 Kutaso

 Platina

- Paina "käännä tämä sivu" –symbolia, josta avautuu kielivalikko.
- Paina seuraavaksi kielivalikon kolmen pisteen –painiketta
- Valitse "Älä käännä tätä sivustoa"

Ohje eMetsä-käyttäjälle

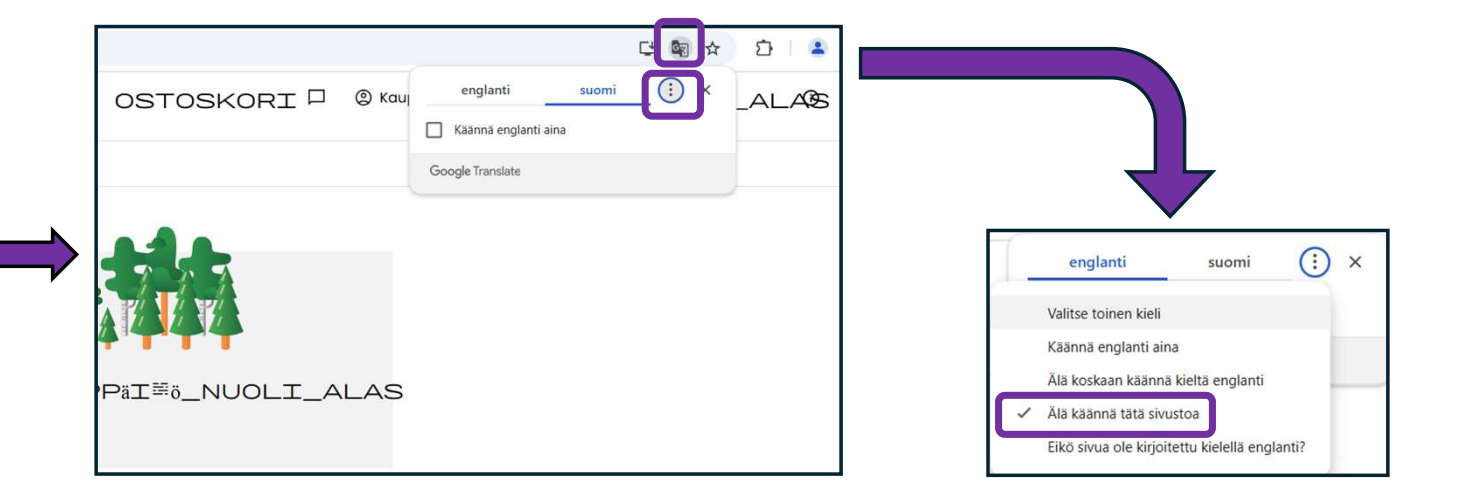

## Nettiselaimen kääntäjä-asetus, Microsoft Edge-selain

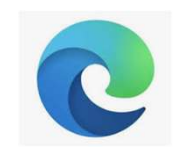

- 3 £≡ Nettiselaimen kääntäjä aiheuttaa toisinaan Metsäni Sopimukset Palvelut Tähtitili Verokirjanpito 0 A Ù ongelmia eMetsän käytössä/toiminnoissa Yhteenveto Metsäsuunnitelma Monimuotoisuus Merkinnät Selaimen oikeassa yläkulmassa oleva "Näytä käännösvaihtoehdot" – symboli kertoo kääntäjän olevan päällä Tervetuloa, Arvioitu hakkuutulo (5v) Etutaso Platina 0  $\rightarrow$ 0  $\rightarrow$ uutta viestiä odottavaa asiakirjaa
- Paina "Näytä käännösvaihtoehdot" symbolia, josta avautuu kielivalikko.
- Paina seuraavaksi kielivalikon "Lisää" painiketta
- Valitse "Älä koskaan käännä tätä sivustoa"

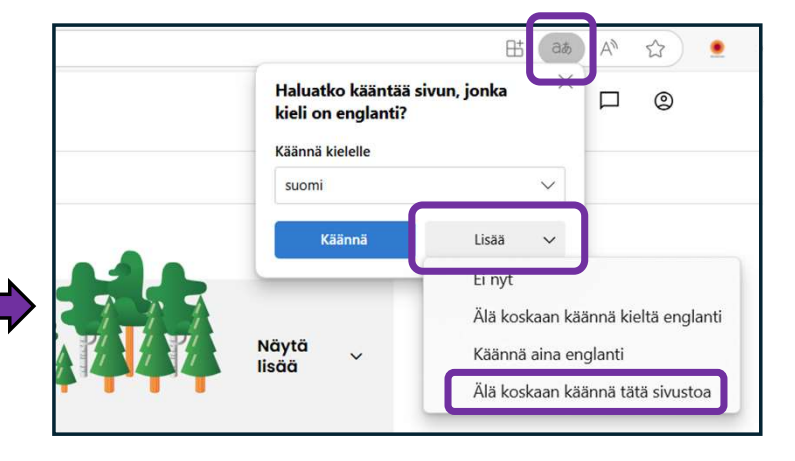

Ohje eMetsä-käyttäjälle

٠

٠